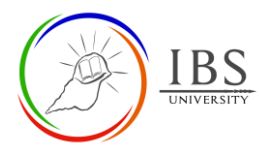

Image: Add and Configure a QuizQuizActivity

Lecturer

# On this guide:

- A. <u>Creating Quiz Activity</u>
- B. Configure Quiz Options

## **Overview**

The Quiz is a robust activity that can meet many teaching needs, from simple, multiple-choice knowledge tests to complex, self-assessment tasks with detailed feedback.

## **Pre-condition**

- 1. The user must be on a Moodle course page as a Lecturer of the unit. See <u>Moodle Enrolment</u>, <u>Accessing your course</u>, and <u>The Moodle course</u>.
- 2. The Course Editing is on. See <u>Course Editing On/Off</u>.

## A. Creating Quiz Activity

## **Procedure**

- 1. Planning for a Quiz activity
  - a. Review the Quiz activity setting and IBS Quiz Required and Recommended settings. See <u>*Configure Quiz Options*</u>.
- 2. Adding a quiz activity

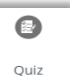

- a. Go to the section where you want to add a 👘 🔍 Quiz activity.
- b. Create a Quiz activity. The Quiz Activity can be found under Activities or All tabs. See <u>Adding</u> <u>an Activity or Resource in a section.</u>
- 3. Setting the General
  - a. Enter the name and description. See <u>*Configure Quiz Options*</u> for required and optional settings.
- 4. Setting the Timing
  - a. Tick Enable to set the Open the quiz date, then select the quiz opening date; otherwise, leave it unticked.
  - b. Tick Enable to set the close the quiz date, then select the quiz closing date; otherwise, leave it unticked.
  - c. Tick Enable to set the time limit; otherwise, leave it to untick.
  - d. Select appropriate action when the time expires. Recommended leaving the default setting.

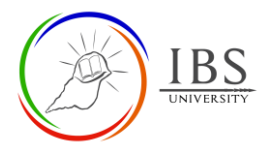

e. See <u>*Configure Quiz Options*</u> for required and optional settings.

| ▼ Timing          |   |                                           |
|-------------------|---|-------------------------------------------|
| Open the quiz     | 0 | 9                                         |
| Close the quiz    |   | 9                                         |
| Time limit        | 0 | 0 minutes 🗢 🗆 Enable                      |
| When time expires | 0 | Open attempts are submitted automatically |

#### 5. Setting Grade

a. See <u>Configure Quiz Options</u> for required and optional settings.

| <ul> <li>Grade</li> </ul> |                  |
|---------------------------|------------------|
| Grade category            | Ouncategorised ◆ |
| Grade to pass             | 0                |
| Attempts allowed          | 1 🗢              |
|                           |                  |

#### 6. Setting Layout

a. See <u>Configure Quiz Options</u> for required and optional settings.

| <ul> <li>Layout</li> </ul> |   |                |    |
|----------------------------|---|----------------|----|
| New page                   | 0 | Every question | \$ |
| Navigation method          | 0 | Free 🗢         |    |
| Show less                  |   |                |    |

#### 7. Setting Question behavior

a. See <u>*Configure Quiz Options*</u> for required and optional settings.

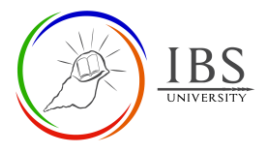

| <ul> <li>Question behaviour</li> </ul> |   |                      |
|----------------------------------------|---|----------------------|
| Shuffle within questions               | 0 | Yes 🗢                |
| How questions behave                   | 0 | Deferred feedback \$ |
| Show less                              |   |                      |

#### 8. Setting Review Options

a. See <u>*Configure Quiz Options*</u> for required and optional settings.

| <ul> <li>Review options g</li> </ul>                                                                                                    |                                                                                                    |                                                                                                    |
|----------------------------------------------------------------------------------------------------|----------------------------------------------------------------------------------------------------|----------------------------------------------------------------------------------------------------|
| <ul> <li>During the attempt</li> <li>The attempt</li> <li>Whether correct</li> <li>Marks</li> <li>Specific feedback</li> <li>General feedback</li> <li>Right answer</li> <li>Overall feedback</li> <li>3</li> </ul> | Immediately after the attempt The attempt Whether correct Marks Specific feedback General feedback Right answer Overall feedback | Later, while the quiz is still open The attempt Whether correct Marks Specific feedback General feedback Right answer Overall feedback |
| After the quiz is closed<br>The attempt<br>Whether correct<br>Marks<br>Specific feedback<br>General feedback<br>Right answer<br>Overall feedback                                                                    |                                                                                                    |                                                                                                    |

#### 9. Setting Review Options

a. See <u>Configure Quiz Options</u> for required and optional settings.

| <ul> <li>Activity completion</li> </ul> |   |                                                                  |
|-----------------------------------------|---|------------------------------------------------------------------|
| Completion tracking                     | 0 | Students can manually mark the activity as completed $\clubsuit$ |
| Expect completed on                     | 0 | 9                                                                |

#### 10. Save

- a. Leave other settings
- b. Click Save and return to course button to set up the quiz question at a later time OR
- c. Click Save and display button to set up the quiz question.

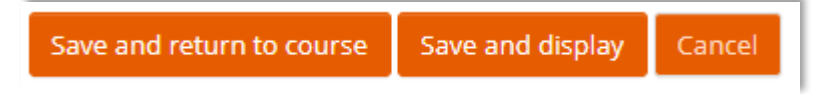

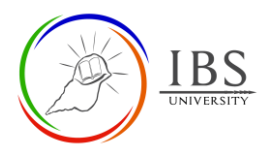

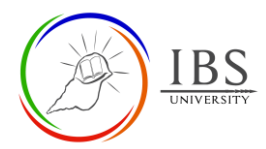

# **B.** Configure Quiz Options

| Name       Identifier and text display       Recommended settings         Description       Identifier and text display       • See <u>Convention for Name and</u><br><u>Description of an Activity or Resource</u> Description       Note about the quiz.       • See <u>Convention for Name and</u><br><u>Description of an Activity or Resource</u> |
|----------------------------------------------------------------------------------------------------|
| Name         Identifier and text display         See <u>Convention for Name and</u><br><u>Description of an Activity or Resource</u> Description         Note about the quiz.         See <u>Convention for Name and</u><br><u>Description of an Activity or Resource</u>                                                                              |
| Description         Note about the quiz.         See <u>Convention for Name and</u> Description         Description         Description of an Activity or Resource                                                                                                    |
| Description         Note about the quiz.         • See <u>Convention for Name and</u> Description         Description of an Activity or Pasource                                                                                                    |
| Description of an Activity or Pesource                                                                                                    |
|                                                                                                    |
| <b>Display</b> If enabled, the description will                                                                                                    |
| description on be displayed on the page just                                                                                                    |
| page below the name activity or                                                                                                    |
| resource.                                                                                                    |
| <b>Open the guiz</b> Students can only start their • Refer to UIG for opening time.                                                                                                    |
| attempt(s) after the open time                                                                                                    |
| and they must complete their                                                                                                    |
| attempts before the close time.                                                                                                    |
| If not enabled, students can take                                                                                                    |
| the guiz anytime.                                                                                                    |
| <b>Close the guiz</b> If not enabled, closing time is • Refer to UIG for close time.                                                                                                    |
| indefinite.                                                                                                    |
| <b>Time limit</b> If enabled, the time limit is • Refer to UIG for the time limit.                                                                                                    |
| stated on the initial guiz page                                                                                                    |
| and a countdown timer is                                                                                                    |
| displayed in the guiz navigation                                                                                                    |
| block.                                                                                                    |
| if not enabled, the students will                                                                                                    |
| have indefinite time duration                                                                                                    |
| taking the guiz                                                                                                    |
| When time This setting controls what • Open attempts are submitted                                                                                                    |
| expires happens if a student fails to automatically.                                                                                                    |
| submit their guiz attempt                                                                                                    |
| before the time expires. If the                                                                                                    |
| student is activity working on                                                                                                    |
| the quiz at the time, then the                                                                                                    |
| countdown timer will always                                                                                                    |
| automatically submit the                                                                                                    |
| attempt for them, but if they                                                                                                    |
| have logged out, this setting                                                                                                    |
| controls what happens.                                                                                                    |
| <b>Grade</b> This setting controls the If assessable quiz, set to Assessable                                                                                                    |
| <b>Category</b> category in which this activity's otherwise Non-assessable.                                                                                                    |
| grades are placed in the grade • Go to Gradebook to configure a                                                                                                    |
| u book. Gradebook category.                                                                                                    |
| <b>Grade to pass</b> This setting determines the • Set to one-half of the total mark                                                                                                    |
| bet to otherwise set to a desired pass                                                                                                    |
| pass. The value is used in mark                                                                                                    |
| activity and course completion                                                                                                    |
| and in the gradebook, where                                                                                                    |

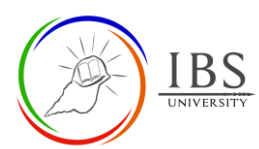

|                   | pass grades are highlighted in green and fail grades in red. |                                                                                                    |                                                                                                    |
|-------------------|--------------------------------------------------------------|----------------------------------------------------------------------------------------------------|----------------------------------------------------------------------------------------------------|
|                   | Attempts<br>allowed                                          | The number of allowed attempts.                                                                                                    | Refer to UIG otherwise set to one.                                                                                  |
| Layout            | New Page                                                     | For longer quizzes it makes sense to<br>stretch the quiz over several pages by<br>limiting the number of questions per<br>page. When adding questions to the quiz,<br>page breaks will automatically be<br>inserted according to this setting.<br>However page breaks may later be<br>moved manually on the editing page.                                                                                                    | <ul> <li>Set to the number of quiz question<br/>or at least 15 question per page<br/>whichever is lower.</li> </ul> |
| -                 | Navigation<br>method                                         | When sequential navigation is enabled a student must progress through the quiz in order and may not return to previous pages nor skip ahead.                                                                                                    | Recommended set to Free.                                                                                            |
|                   | Shuffle within<br>questions                                  | If enabled, the parts making up each<br>question will be randomly shuffled each<br>time a student attempts the quiz,<br>provided the option is also enabled in the<br>question settings. This setting only<br>applies to questions that have multiple<br>parts, such as multiple choice or<br>matching questions.                                                                                                    | Recommended set to Yes                                                                                              |
| Question behavior | How question<br>behave                                       | Students can interact with the questions<br>in the quiz in various different ways. For<br>example, you may wish the students to<br>enter an answer to each question and<br>then submit the entire quiz, before<br>anything is graded or they get any<br>feedback. That would be 'Deferred<br>feedback' mode.<br>Alternatively, you may wish for students<br>to submit each question as they go along<br>to get immediate feedback, and if they do<br>not get it right immediately, have another<br>try for fewer marks. That would be<br>'Interactive with multiple tries' mode.<br>Those are probably the two most | For assessable, set to Deferred feedback.                                                                           |
|                   |                                                              | commonly used modes of behaviour.                                                                                                    |                                                                                                    |

|                     |                        | -                                                                                                    |                                                                             |
|---------------------|------------------------|----------------------------------------------------------------------------------------------------|-----------------------------------------------------------------------------|
| Review Options      |                        | <ul> <li>During the attempt settings are only relevant for some behaviours, like 'interactive with multiple tries', which may display feedback during the attempt.</li> <li>Immediately after the attempt settings apply for the first two minutes after 'Submit all and finish' is clicked.</li> <li>Later, while the quiz is still open settings apply after this, and before the quiz close date.</li> <li>After the quiz is closed settings apply after the quiz close date has passed. If the quiz does not have a close date, this state is never reached.</li> </ul> | Recommended After the quiz is closed.                                       |
| Activity completion | Completion<br>tracking | If enabled, activity completion is tracked,<br>either manually or automatically, based<br>on certain conditions. Multiple conditions<br>may be set if desired. If so, the activity<br>will only be considered complete when<br>ALL conditions are met.<br>A tick next to the activity name on the<br>course page indicates when the activity is<br>complete.                                                                                                    | • For assessable, set to Show activity as complete when conditions are met. |
|                     | Required<br>grade      |                                                                                                    | • For assessable, set to enabled.                                           |